# **BGAN ANTENNA GUIDE**

INSTALLATION & ORIENTATION

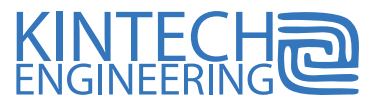

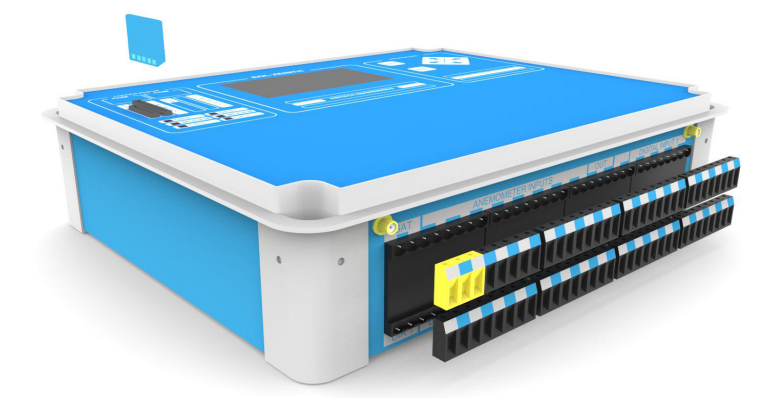

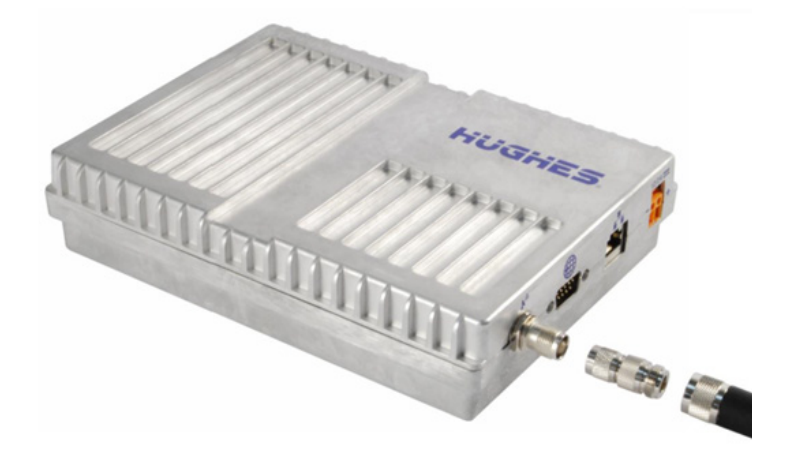

#### HERE ARE THE THINGS YOU WILL LEARN WHEN YOU HAVE READ THIS BGAN ANTENNA GUIDE:

- 1 How to prepare the EOL Zenith, Moxa & BGAN modem
- 2) How to install and pre-orientate the BGAN Antenna
- (3) How to fine adjust the BGAN antenna
- 4) How to configure BGAN communication in EOL Manager

If you need technical support while setting up these devices, please go to our website, www.kintech-engineering.com and click on "Technical Support." You can also contact our technical support directly via phone and/or email.

### 1. How to prepare the EOL Zenith, Moxa & BGAN modem

Verify that all cables are plugged in correctly and check for continuity (according to the wiring diagram shown below).

Make sure the data logger has the correct .sit file configured with BGAN communication in EOL Manager (see chapter 4).

Verify that BGAN SIM card is activated correctly including data plan.

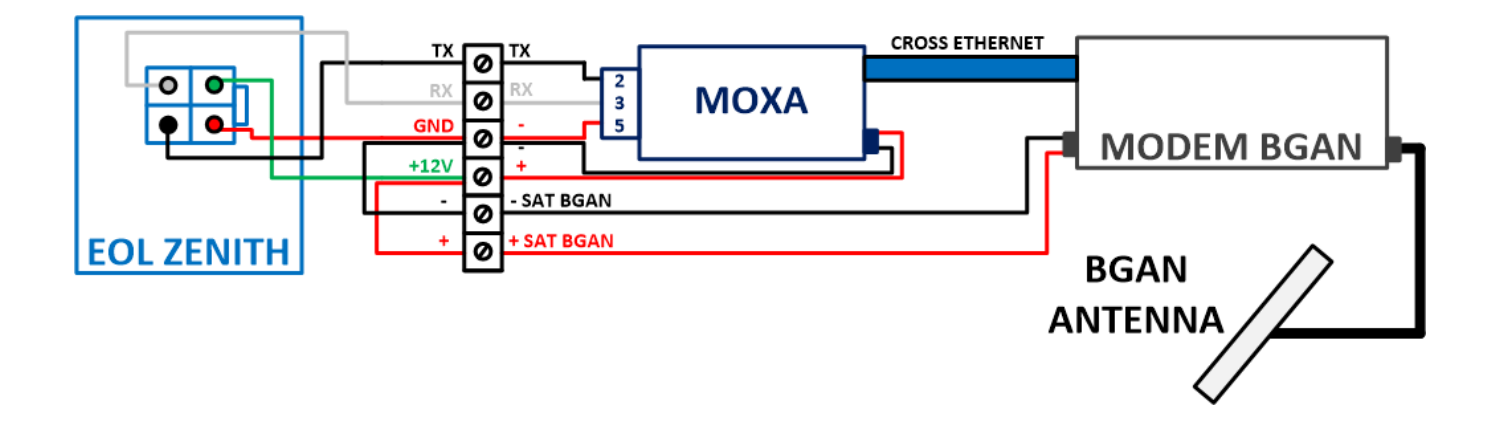

# 2. How to install and pre-orientate the BGAN Antenna

The BGAN system operates with a **directional antenna** which means that the orientation of the antenna is crucial for its operation and good coverage.

Before installing the antenna support boom to the mast make sure the antenna will be located and orientated in such a way that it has a clear line of sight between the antenna and the satellite (**unobstructed**).

Follow these steps to verify in what direction to point the antenna. These steps should be performed outside:

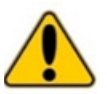

**Do not stand in front of the antenna.** This device emits high-energy radiofrequency waves. Do not place the head or other body part in front of the satellite antenna when the system is operational. Keep a distance of at least 1 m from the front of the satellite antenna.

Connect the RF antenna and screw the antenna onto the support boom (final antenna orientation will be adjusted later).

- Connect the cross-wire ethernet cable from the BGAN modem to your laptop.
- Power on the BGAN modem.
- Wait until the Power and the GPS LEDs are on (fixed).
- Disable the Wifi connection on your laptop.
- Open "Control Panel" > "Network and Internet" > "Network and Sharing Center" > "Ethernet".
- In the "Ethernet Status" tab, click on "Settings".
- In the "Ethernet Settings" tab, click on "Internet Protocol version 4 (TCP/IPv4)".
- 📨 In the "Internet Protocol version 4 (TCP/IP)" tab, click on "Obtain an IP address automatically".
- Finally, click on "OK" until you exit the menu.

| - T S Panel de co                                                   | ntrol > Redes e Internet > Centro de redes y re                                                                                                    | cursos compartidos          |                                                                                                    | V Ö Buscar en )                                                                                                    |
|---------------------------------------------------------------------|----------------------------------------------------------------------------------------------------|-----------------------------|----------------------------------------------------------------------------------------------------|----------------------------------------------------------------------------------------------------|
| ntana principal del Panel de<br>ntrol                               | Ver información básica de la red y c<br>Ver las redes activas                                                                                                    | onfigurar conexion          | 25                                                                                                    |                                                                                                    |
| embiar configuración del<br>laptador<br>embiar configuración de uso | Red 4<br>Red pública                                                                                                    | Tipo de acce<br>Conexiones: | so: Internet                                                                                                    |                                                                                                    |
| mpartido avanzado                                                   | Estado de Ethernet                                                                                                    | ×                           | Propiedades de Ethernet                                                                                                    | × Propiedades: Protocolo de Internet versión 4 (TCP/IPv4)                                                                                                    |
|                                                                     | General                                                                                                    |                             | Funciones de red Uso compartido                                                                                                    | General Configuración alternativa                                                                                                    |
|                                                                     | Conexión Conectividad IPv4: Internet Conectividad IPv6: Sin acceso a la red Estado del medio: Habilitado Duración: 15 días 20:22:01 Velocidad: 100,0 Mbps Detalles Detalles Actividad Enviados — Recibidos Bytes: 1.654.896.573 S.436.747.353 |                             | Conectar con:  Controladora Reatek PCIe GBE Family  Controladora Reatek PCIe GBE Family  Controladora Reatek PCIe GBE Family  Controladora Loss siguientes elementos:   Controladora los siguientes elementos:   Controladora de naceutes (DS  A Protocolo de Internet versión 6 (TCP/IP4)  A Protocolo de Internet versión 6 (TCP/IP4)  A Proto | Puede hacer que la configuración IP se asigne automáticamente si la red es compatibilicon esta finomialidad. De lo contrano, deber á consultar con el administrador de red cuál es la configuración IP apropiada.  () Obtener una drección IP automáticamente () Usar la siguiente dirección IP: Dirección IP: Direcc |
|                                                                     | Propiedades Oeshabilitar                                                                                                    | Diagnosticar                | Protocolo TCP/IP. El protocolo de red de área exter<br>predeterminado que permite la comunicación entre v<br>redes conectadas entre sí.                                                                                                    | atas Validar configuración al salir Opciones avanzadas                                                                                                    |

Now open your web browser to access the BGAN terminal by typing the following default IP address: 192.168.128.100.

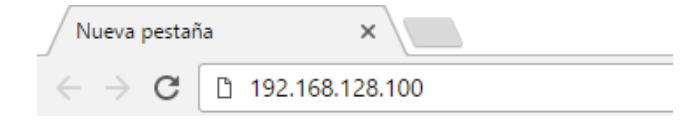

In the lower part of the **STATUS box** (indicated as Pointing Info as shown below) you can find the recommended orientation and inclination of the BGAN antenna. Now screw on the support boom to the mast according to this orientation and incline the BGAN antenna as indicated. Roughly adjust the BGAN antenna as indicated below in the **inclindation angle diagram** (i.e. 46,5°).

| HUGHE                                                                        | 5 Reference                           | Connections                     | Settings M2N           | Security  | SMS      |       |  |
|------------------------------------------------------------------------------|---------------------------------------|---------------------------------|------------------------|-----------|----------|-------|--|
| 9502                                                                         |                                       |                                 | Home                   |           |          |       |  |
| STATUS<br>Connection                                                         | Terminal Information<br>Model         | BGAN USER                       | TERMINAL, Hughes       | 9502      |          |       |  |
| Registered<br>Beam: REGIONAL 13<br>Signal Strength: 56                       | IMEI<br>Software Version              | 353938-03-00<br>5.9.2.0         | 1013-0                 |           |          |       |  |
| GPS 3D GPS Fix                                                               | SIM Information                       | 901112112489                    | 9883<br>t. com         |           |          |       |  |
| Location: 32.89572° N<br>117.20218° W<br>Last Fix: 18-Jul-2012,<br>14:41 UTC | Subscriber Phone Number               | Not configure                   | d by Service Provider. |           |          | 40,5* |  |
| Pointing Info                                                                | Troubleshooting<br>Terminal Logs      |                                 |                        |           |          |       |  |
| O 147.3° △ 46.5°                                                             | Log Type Curre<br>To download the log | nt Log<br>s to disk, Click or r | Archived Log           | Reset Log | get As'. |       |  |

In the upper part of the **STATUS box** (indicated as Connection as shown below) check the green bar in order to verify the **Signal Strength.** Any value over 50 dB will be suitable for a good coverage (i.e. 56 dB).

| HUGHE                                    | S                        | Connections | Settings    | L<br>L<br>M2M | Security | SMS |
|------------------------------------------|--------------------------|-------------|-------------|---------------|----------|-----|
| 9502                                     |                          |             | Hom         | e             |          |     |
| STATUS                                   | Terminal Information     |             |             |               |          |     |
| Connection                               | Model                    | BGAN USE    | ER TERMINAL | Hughes 9502   |          |     |
| Registered                               | IMEI                     | 353938-03-  | 001013-0    |               |          |     |
| Beam: REGIONAL 13<br>Signal Strength: 56 | Software Version 5.9.2.0 |             |             |               |          |     |
| 40                                       | SIM Information          |             |             |               |          |     |
| GPS                                      | IMSI                     | 9011121124  | 189883      |               |          |     |

Exit the BGAN terminal in your web browser and turn off the BGAN modem.

The following picture shows the Immarsat satellites and its coverage map.

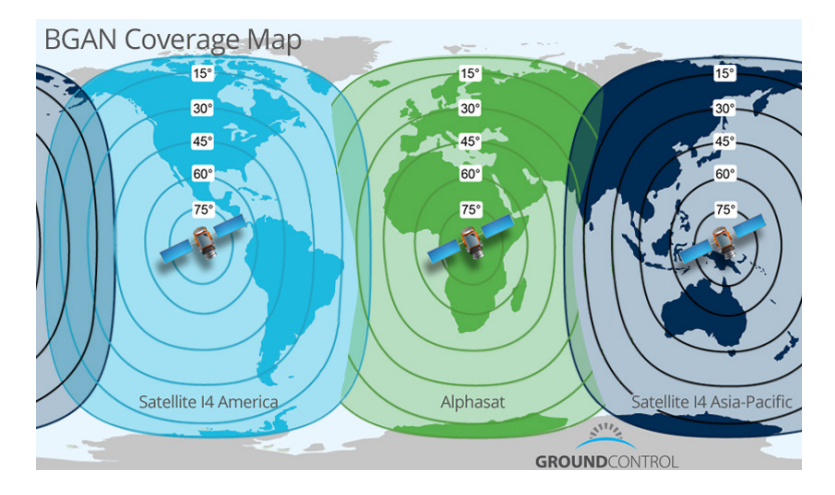

### 3. How to fine adjust the BGAN antenna

Now disconnect the ethernet cable from your PC and plug it back into the Moxa Nport.

Power on the BGAN modem.

The BGAN LEDs carry out a startup sequence that lasts 25-30 seconds. Wait until the Power LED on the front panel starts blinking with the other two LEDs off.

With the Power LED blinking, press the Function Button (< 2 seconds, without holding it). If done correctly, the three LEDs will start blinking at the same time. The modem now enters **orientation mode**.

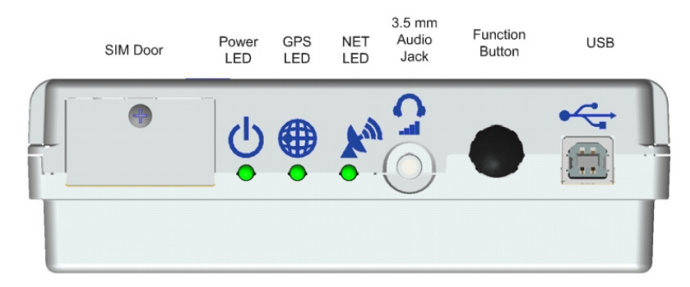

Once the modem is in orientation mode, there are two options to fine adjust the BGAN antenna:

**a. Headphones**: Insert the headphones into the 3,5 mm Audio Jack on the modem. These headphones are not supplied with the equipment, although most of the ones supplied with mobile phones are compatible. The BGAN modem will emit a beep proportional to satellite coverage. The better your orientation and therefore the coverage, the sharper and faster the beep.

**b. Voltmeter (recommended)**: Insert the supplied audio jack cable with the white connection terminal into the BGAN modem. Now measure DC voltage with a voltmeter (see photo on the right). The modem will generate a voltage directly proportional to the correct orientation of the BGAN antenna and therefore to the satellite coverage signal. It is recommended to leave the BGAN antenna screwed onto the support boom with a value of 2,5 V or more for an optimal connection and **never less than 2 V**. The better your orientation and therefore the coverage, the higher the voltage value (i.e. below shows 3,23 V).

When you are done with the final adjustment of the antenna fix its position onto the support boom.

Press the Function Button (< 2 seconds, without holding it) to exit orientation mode.</p>

To confirm that the orientation of the BGAN antenna is correct and the modem is available to communicate, **wait until all three LEDs remain on.** It may take about 2-5 minutes to stay on after a sequence of on and off. If the 3 LEDs do not remain fixed (on) after a few minutes, start the orientation process again (starting from chapter 2).

Make a real-time connection using EOL Manager from the office to verify that everything is OK.

#### Summary of the three LEDs:

See on the right the LED flow chart of the BGAN modem.

- Power LED fixed: power OK.
- GPS LED blinking: BGAN modem searching for GPS signal.
- GPS Fixed LED: GPS signal OK.
- NET LED blinking: registering on the network.

NET LED fixed (three fixed LEDs): BGAN modem with satellite coverage and ready for communication.

**Note:** The three LEDs turn off after one minute of inactivity to save power. To turn them back on and check the modem status short press the Function Button (<2 seconds).

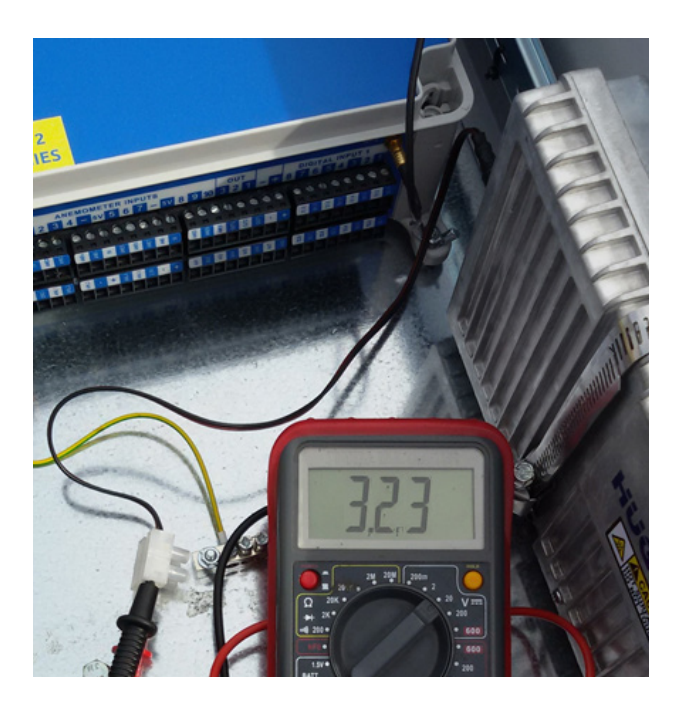

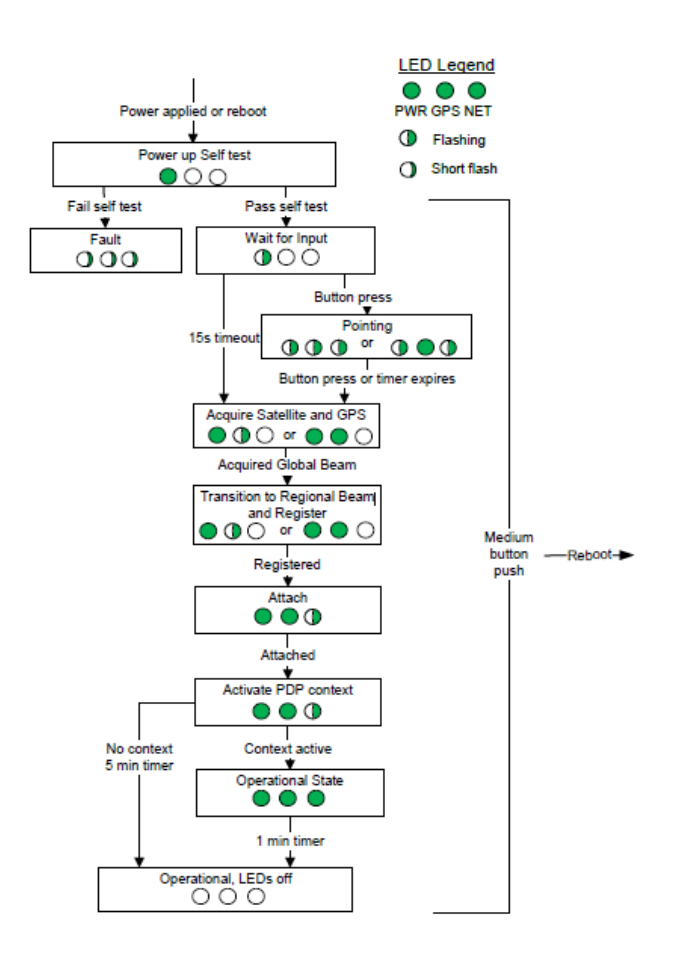

# 4. How to configure BGAN communication in EOL Manager

Open the corresponding data logger in EOL Manager and click on "Settings"

Click on the "Logger Communication" tab and select BGAN / TCP tunnel in the "Modem Type" section.

| EOL Zenith Logger S                                                                | settings - New Logger                                                                |
|------------------------------------------------------------------------------------|--------------------------------------------------------------------------------------|
| Site Info Inputs Logger Communication Download Decoding After Download Modbus      |                                                                                      |
| Modem  Modem Type BGAN / TCP tunnel  V PIN                                         |                                                                                      |
| Mobile Operator Setting (GPRS)                                                     | Power Management                                                                     |
| APN Name<br>APN User Name<br>APN Password                                          | Only if Low Battery Modem Switch On Time (1-23 UTC) Modem Switch Off Time (0-23 UTC) |
| Security  Enable Full Access Password  Password  Retype Password                   | Enable Real Time Data Password Password Retype Password                              |
| Email From Logger Auto-Email Hour (0 to 23 UTC)                                    |                                                                                      |
| Sender Email Address<br>Recipient Email Address (1)<br>Recipient Email Address (2) | SMTP Server<br>SMTP Pot 25<br>SMTP User Name                                         |
| KBytes/Day: 2 Minutes/Month (GPRS): 3-6 Minutes/Month (indum): 1                   | SMTP Password Send Test Email 8 Minutes/Month (CSD): 7 • Required Field OK Cancel    |

Click on the "Download" tab and select the option "By Internet".

Click on "Static IP Address" and type the IP of the BGAN modem in the field marked with "IP Address".

Click on "BGAN / TCP tunnel" and type in 950 in the "Port" field.

| LUL                                                              | zenith Logge                   | r Settings - New Logge | r         |                         |             |          |            |  |
|------------------------------------------------------------------|--------------------------------|------------------------|-----------|-------------------------|-------------|----------|------------|--|
| e Info Inputs Logger Communication Download Decoding After Downl | ad Modbus                      |                        |           |                         |             |          |            |  |
| Defaults                                                         |                                |                        |           |                         |             |          |            |  |
| By Internet     By CSD Modem                                     |                                | O By COM Port          |           | Read Emails from Logger |             |          |            |  |
| IP Address Port Name                                             |                                | Port Name              |           | POP3 Server             |             |          |            |  |
| Static IP Address Mode                                           | n                              |                        |           | Port                    | 110         | <b>U</b> | se SSL     |  |
|                                                                  |                                |                        | User Nam  |                         |             |          |            |  |
| BGAN / ICP tunnel Telephone                                      |                                |                        |           | Password                |             |          |            |  |
| Port 330                                                         |                                |                        |           |                         |             | Che      | eck Server |  |
|                                                                  |                                |                        |           |                         |             |          |            |  |
| Automatic Download                                               |                                |                        | Timetable |                         |             |          |            |  |
| Enabled                                                          |                                |                        | Event     | -                       | Local 1     | ime      | UTC        |  |
| Scheduling                                                       | Remove Data From Logger Memory |                        | Modem ON  |                         | 13:0        | 0        | 11:00      |  |
| Download at 13:00:00 💠 🖲 Local Time 🔵 UTC                        | 🔵 Alwa                         | ys                     | Moder     | n OFF                   | 15:0        | U        | 13:00      |  |
| Beginning on 17/09/2015                                          | Neve                           | er                     |           |                         |             |          |            |  |
|                                                                  | Every                          | y downloads            |           |                         |             |          |            |  |
| By Intervals     Weekly Scheduling                               |                                |                        |           |                         |             |          |            |  |
| Every 7 days Sunday                                              | -Other Options                 |                        |           |                         |             |          |            |  |
| Tuesday                                                          | Update                         | Logger Time to UTC     |           |                         |             |          |            |  |
| Thursday                                                         |                                |                        |           |                         |             |          |            |  |
| Saturday                                                         |                                |                        |           |                         |             |          |            |  |
|                                                                  |                                |                        |           |                         |             |          |            |  |
|                                                                  |                                |                        |           |                         |             |          |            |  |
| KBytes/Day: 2 Minutes/Month (GPRS): 3 - 6 Minute                 | /Month (Iridium):              | 18 Minutes/Month (     | (CSD): 7  | * Reg                   | uired Field | OK       | Cancel     |  |

KINTECH ENGINEERING

www.kintech-engineering.com support@kintech-engineering.com Tel. +34 976 221 789